# COMMENT FAIRE ?

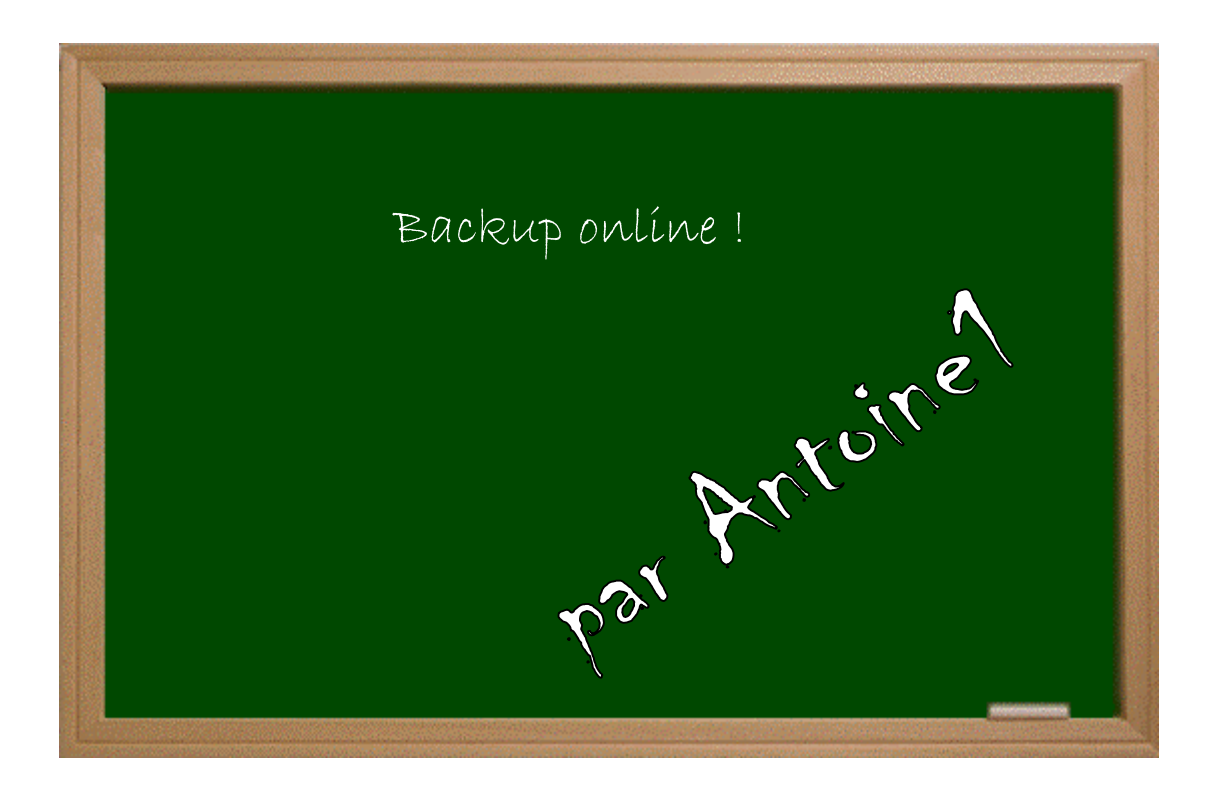

### Expérimenter grâce aux guides imprimés !

#### Date - Version - Révision : 2.4.2004

## www.metagames-eu.com

Mais, ni l'antens de ce guide, ni les webmaters on les administrateurs de Metagames, ainsi que les modérateurs du forum, ne sont ou ne seront responsables des dégâts occasionnés à votre chère console des suites des manipulations décrites dans ce guide.

#### Introduction

Bon, ben voilà, ça y est, on peut enfin jouer avec nos backups on line. Eh oui, depuis le temps qu'on en parle! Mais bon, il y a un hic : c'est long, et il va falloir regraver tous les jeux que vous voudrez utiliser on-line. Je tiens à préciser que les fichiers utilisés dans ce guide proviennent du site PSNFO (eh oui, il faut rendre à César ce qui est à César...).

Commençons par le commencement : il vous faudra d'abord télécharger ces deux fichiers :

## DNAS DISC ID http://membres.lycos.fr/sparcoz123/ DISC ID INSERTOR http://membres.lycos.fr/sparcoz123/

Il y a deux méthodes pour créer un backup fonctionnant on-line, l'une nécessite le logiciel **SONY CD/DVD GENERATOR** (que vous n'êtes pas censé avoir) et l'autre les logiciels **DVD Decrypter** et **WINIMAGE**, tous deux trouvables sur le net en toute légalité ou ici : http://membres.lycos.fr/sparcoz123/

#### !! NOUVELLE METHODE = LA N°3. ALLEZ VOIR, C'EST LA MIEUX !!

Il faut également prévoir de l'espace libre sur votre PC (2 fois la taille de votre jeu pour la méthode 1 et 1 fois la taille du jeu pour la méthode 2).

Le DNAS DISC ID vous permettra de connaître l'ID d'un jeu par le biais de la PS2, gravez l'image et lancer le CD sur la console, il faut ensuite insérer un original permettant de jouer en réseau et vous obtiendrez son ID, à noter sur un papier.

Il faut extraire le contenu du fichier **DISC ID INSERTOR** dans un répertoire quelconque. Si vous comptez utilisez la méthode avec **WINIMAGE**, téléchargez le patch qui mettra le log en français ici : http://membres.lycos.fr/sparcoz123/ et décompressez le contenu du fichier **.ZIP** dans le répertoire où est installé **WINIMAGE** en écrasant les anciens fichiers.

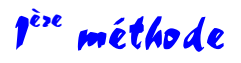

Mettez l'original de votre jeu dans le PC et cherchez un fichier nommé *DNAS271.IMG* (cliquez droit sur Démarrer et faites *Rechercher*, ça va plus vite). Ici, le fichier *DNAS271.IMG* de **NFSU** :

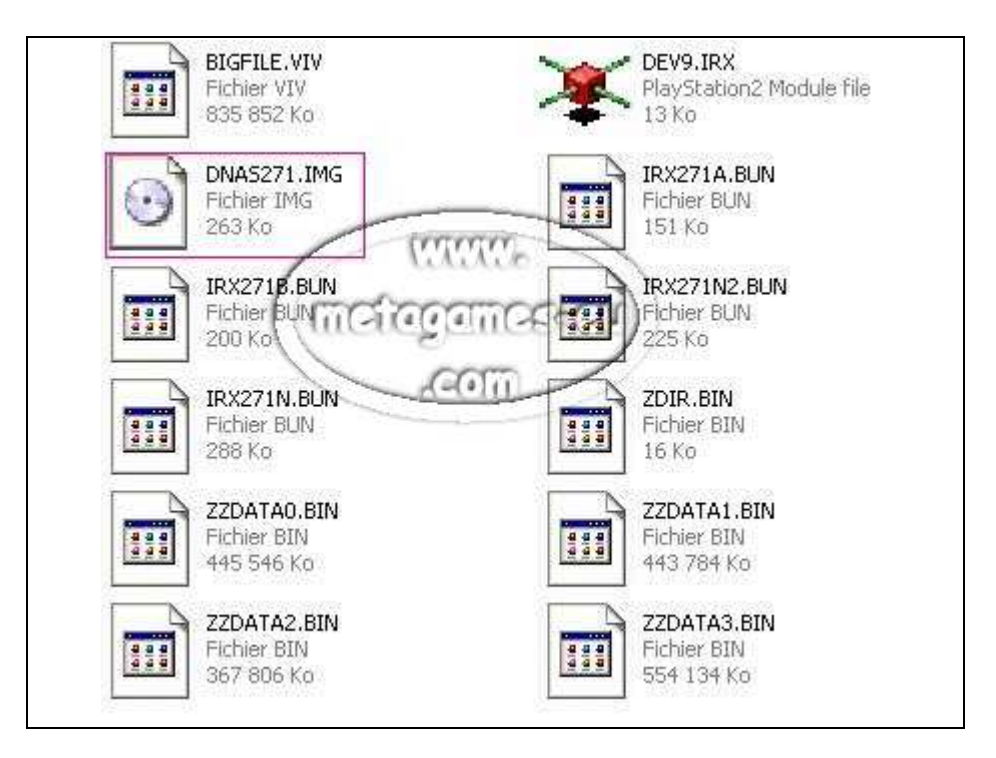

Une fois le fichier trouvé, copiez-le dans le répertoire ou vous avez extrait le **DISC ID INSERTOR**.

Début de l'étape a utiliser dans les méthodes 1 et 2.

Allez dans le répertoire où vous avez extrait le **DISC ID INSERTOR** et lancez-le (*disc\_id.exe*). Vous devriez alors avoir cette fenêtre :

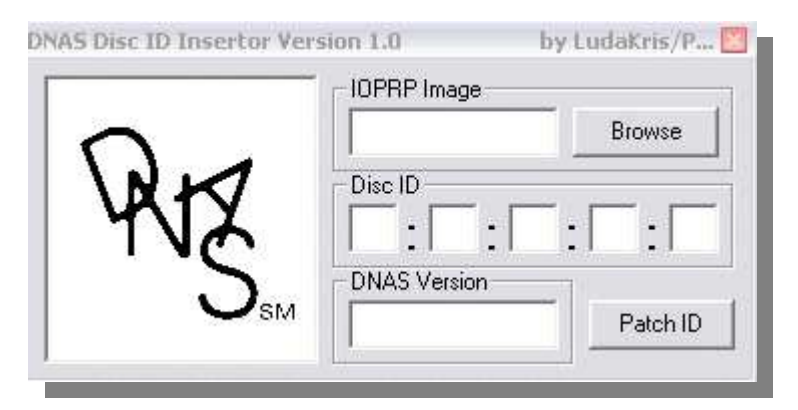

Remplissez les cases comme ceci : dans la partie « **IOPRP image** », cliquez sur « *Browse* » et sélectionnez le fichiers **DNAS\*\*\*.IMG** qui vient de votre original. Dans les cases « **Disc ID** » rentrez l'ID de votre jeu original que vous aurez obtenu au préalable grâce au **DNAS DISC ID UTIL**. Quant à elle, la case « **DNAS Version** » se remplit d'elle-même, vous n'avez rien à faire. Voilà la fenêtre remplie des données pour mon jeu :

|         | - IOPRP Image  |           |
|---------|----------------|-----------|
| $\circ$ | DNAS270.IMG    | Browse    |
| /NH     | Disc ID        |           |
| YNX .   | B6 : 44 : AB   | : 04 : 10 |
| S       | - DNAS Version |           |
| SM      | 270 - 20030310 | Patch ID  |

Cliquez alors sur Patch ID, vous devriez avoir un message qui confirme la modification du fichier :

| DNAS_ID |                |          |
|---------|----------------|----------|
| DNAS27  | ).IMG has been | patched! |
| [       | ок             | ]        |

Voilà, vous venez de patcher votre fichier DNAS !

Fin de l'étape a utiliser dans les méthodes 1 et 2.

Maintenant que le fichier **DNAS271.IMG** est patché, il vous faut suffisamment de place sur votre PC pour copier TOUT le contenu de votre DVD sur votre disque dur et pour remplacer le fichier DNAS271.IMG original par celui qui est patché.

Maintenant, lancez **SONY CD/DVD GENERATOR**. Dans la fenêtre qui apparaît au lancement du log, choisissez DVD-ROM Master Disc, dans Directory, faites glisser le contenu du répertoire où se trouve votre jeu dans la fenêtre du log comme ceci :

| Volume Co | irectory 🛱 Layout DVD ROM | 96319   | 6 🧠 Rec             |             |  |
|-----------|---------------------------|---------|---------------------|-------------|--|
| Root      | File Name                 | Size    | Last Modified       | Sector Size |  |
|           |                           |         | 2004/03/24 17:22:07 | 1           |  |
|           | NETGUI                    |         | 2004/03/24 17:22:10 | 1           |  |
|           |                           |         | 2004/03/24 17:34:10 | 1           |  |
|           | SLES_519.67               | 4291540 | 2003/10/16 00:01:38 | 2096        |  |
|           | SYSTEM.CNF                | 56      | 2003/10/16 01:13:31 | 1           |  |
|           |                           |         |                     |             |  |
|           |                           |         |                     |             |  |
|           |                           |         |                     |             |  |
| <u>lm</u> | <u>&gt;</u> ]             |         |                     |             |  |

Maintenant, cliquez sur Volume en haut à gauche. Dans les cases **Disc Name**, il faut rentrer l'exécutable de votre jeu, par exemple l'exécutable de **NFSU** est **SLES\_519.67** donc, dans la première case de **Disc Name**, vous mettrez *SLES* et dans la seconde *51967*. Dans **License Area**, vous devez choisir en fonction du format de votre jeu, NTSC ou PAL. Comme mon **NFSU** est PAL, je choisis *EUROPE*. En dessous, dans le case **Volume**, mettez le nom de votre DVD, dans mon exemple, c'est **UNDERGROUND**. Voici la feuille **Volume** correctement remplie pour le jeu **NFSU** :

| ] Volum                             | e <mark>28 Directory</mark> 5:: | Layout DVD-ROM                | 963196 | es Rec |
|-------------------------------------|---------------------------------|-------------------------------|--------|--------|
| Master Disc                         | : Information                   |                               |        |        |
| Disc Name:                          | SLES - 51967                    | Producer Name:                |        |        |
| Copyright H                         | older:                          | License Area:                 | Europe |        |
| Creation D a                        | te: 2004-03-28                  |                               |        |        |
|                                     |                                 |                               |        |        |
| Volume Ide<br>Volume:<br>Publisher: | ntifier<br>UNDERGROUND          | Volume Set:<br>Data Preparer: |        |        |

Cliquez ensuite sur REC..., choisissez le nom que vous voulez pour créer un fichier .IML :

| Volume                   | BDirectory 🛱 Layout DVD-ROM 963196 🧼 Rec                                                                               | ]           |
|--------------------------|----------------------------------------------------------------------------------------------------|-------------|
| Master Disc In           | Export temporary iml file                                                                                              | ?           |
| Disc Name:               | Enregistrer dans : 🛛 🛥 ANTOINE (F:) 💽 🖛 🗈 📸 🖬                                                                          |             |
| Volume Identifi          | Antoine Nero<br>Boot_Screen_Editor Program Files<br>disk Socom2<br>dnaspatcher_v0[1].1 Virtual-DivX<br>ftp<br>HEXWORKS |             |
| /olume: UI<br>Publisher: | Nom du fichier :                                                                                                    | Enregistrer |
| Application: PL          | Type : Iml Files (*.iml)                                                                                               | Annuler     |

Vous devriez avoir ensuite deux messages d'erreur, ne vous inquiétez pas, c'est normal.

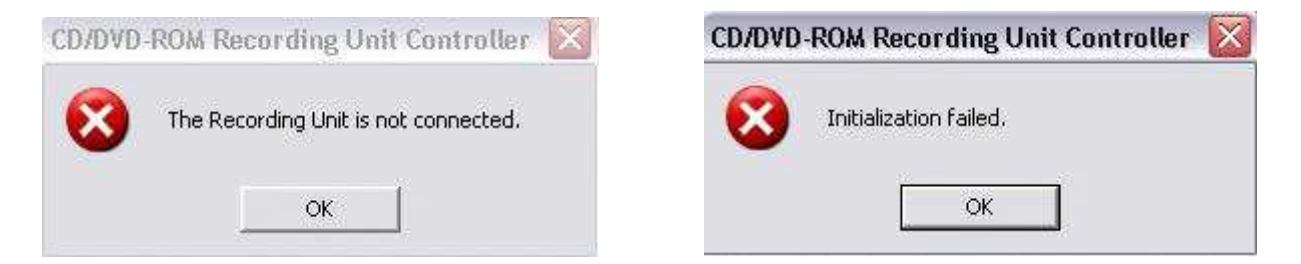

Une nouvelle fenêtre s'ouvre :

| File Options Help |                                                                                                    |
|-------------------|----------------------------------------------------------------------------------------------------|
| Device            | Speed:         Recunit ID           Image: Construction of the second construction of the second consecond construction of the second construction of th |
|                   | 1331136                                                                                                    |
| Sec               | or: 👎 Total 🦳 Duration 🦳 Remain                                                                                                    |
| • Rec             | 🗹 Yerify 🥑 Check 🔳 Stop ᄎ Quit                                                                                                    |
| ifsu.iml          | DVD IML REAL REC                                                                                                    |

Là, cliquez dans le menu File en haut à gauche puis Export File :

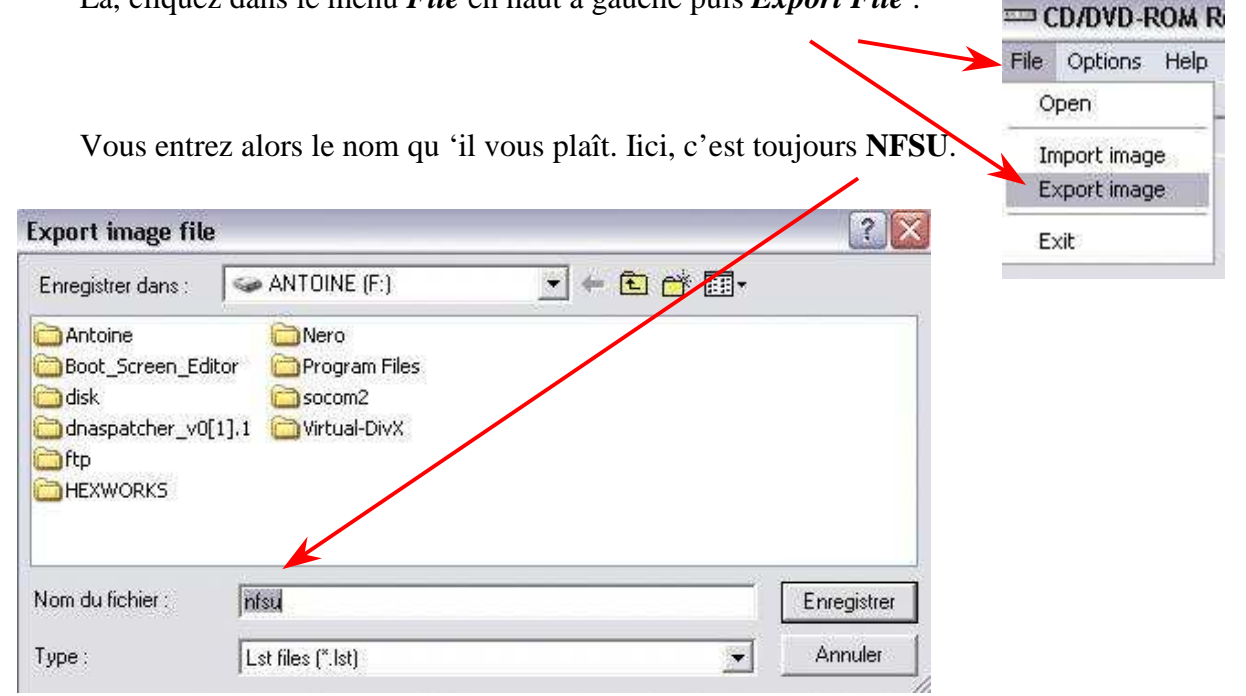

Et ensuite, il va créer des fichiers, je vais là où j'ai demandé la création des fichiers et j'ai ceci :

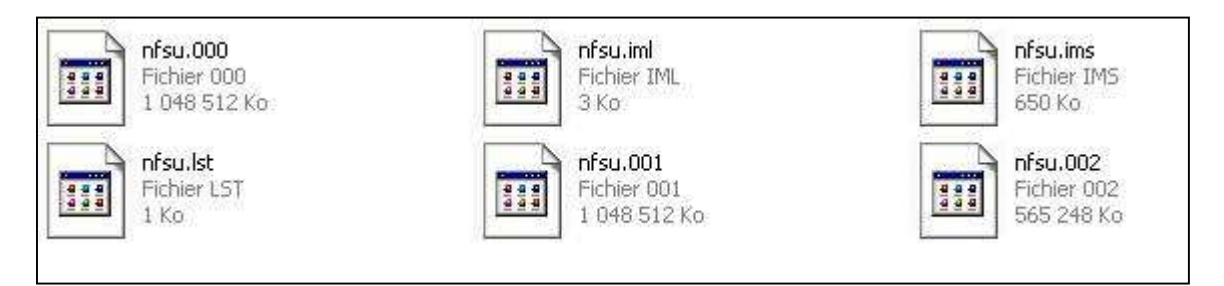

Vous pouvez supprimer le répertoire contenant votre jeu. Lancez de nouveau la commande DOS et atteignez le répertoire où se trouvent vos fichiers.

Entrez alors cette ligne de commande :

copy /b NFSU.000 + NFSU.001 + NFSU.002 NFSU.iso

ici, on a NFSU parce que c'est mon jeu, vous l'aurez compris...

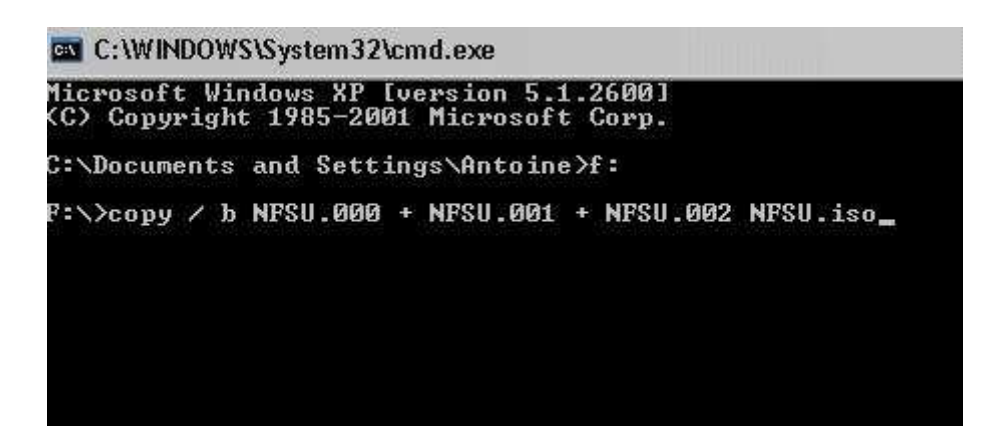

Ici, dans la ligne de commande, je regroupe les fichiers NFSU .000,.001,.002 pour créer le fichier NFSU.iso, il est parfaitement possible que vous ayez des fichiers .003 voire .004, cela dépend en fait de la taille de votre jeu. Comme NFSU n'est pas très grand, je n'ai que ces trois fichiers mais pour un jeu comme SOCOM2, j'ai 5 fichiers (000+001+002+003+004)

Rassurez vous, on approche de la fin, j'en vois qui en ont marre de rester depuis 2H devant leur PC mais c'est bientôt fini... Pendant qu'on parle, votre ordi est en train de ramer, donnez-lui des pagaies, il ira peut-être plus vite et quand c'est fini, vous avez un ISO tout beau tout chaud, prêt a être gravé avec votre logiciel de gravure favori.

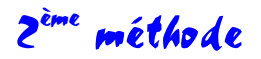

Commencez par lancer **DVD DECRYPTER** avec votre jeu dans votre lecteur DVD. Une fois le logiciel lancé, cliquez dans le menu *Mode*  $\Rightarrow$  *ISO* et cochez *READ* :

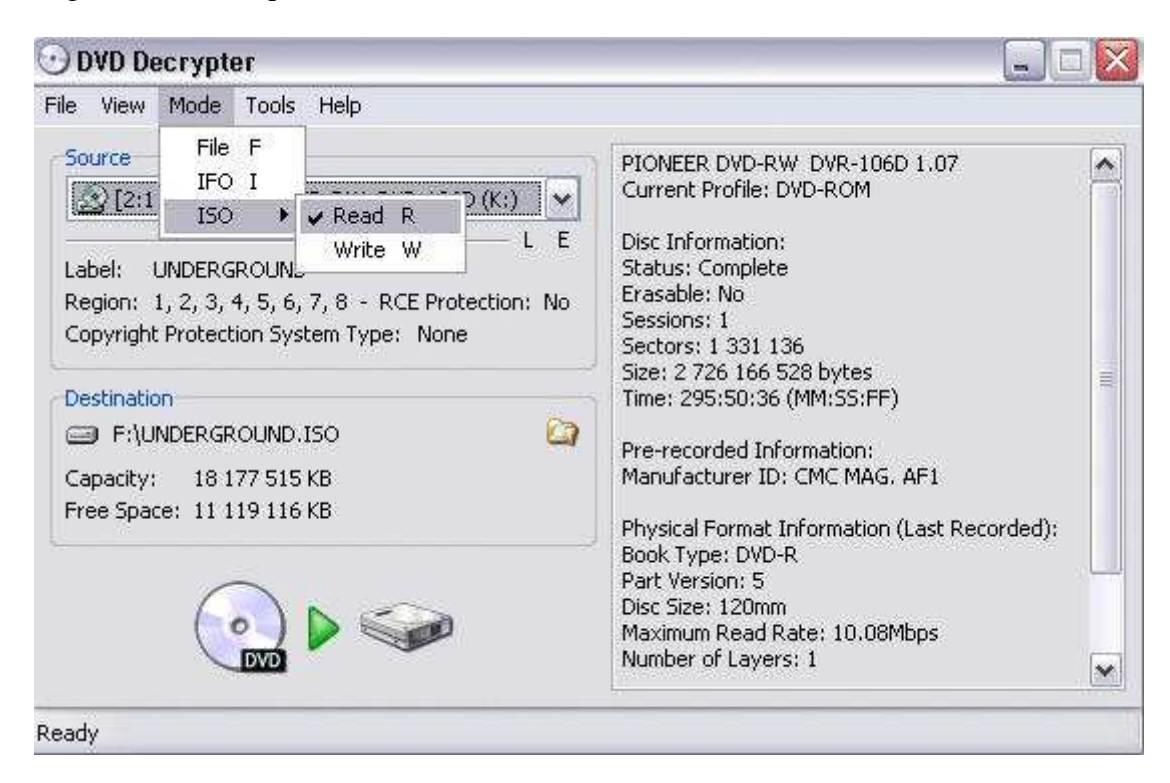

Choisissez la destination de votre ISO là :

| 🕑 DVD Decrypter                                                                                                    |                                                                                                    |
|----------------------------------------------------------------------------------------------------|----------------------------------------------------------------------------------------------------|
| File View Mode Tools Help                                                                                                    |                                                                                                    |
| Source Source So | <ul> <li>PIONEER DVD-RW DVR-106D 1.07<br/>Current Profile: DVD-ROM</li> <li>Disc Information:<br/>Status: Complete<br/>Erasable: No<br/>Sessions: 1<br/>Sectors: 1 331 136<br/>Size: 2 726 166 528 bytes<br/>Time: 295:50:36 (MM:55:FF)</li> <li>Pre-recorded Information:<br/>Manufacturer ID: CMC MAG. AF1</li> <li>Physical Format Information (Last Recorded):<br/>Book Type: DVD-R<br/>Part Version: 5</li> </ul> |
|                                                                                                    | Disc Size: 120mm<br>Maximum Read Rate: 10.08Mbps<br>Number of Layers: 1                                                                                                    |

Et lancez la création de l'ISO.

Ci-dessous, la création de l'ISO est en cours :

| ) DVD De   | crypter              |                 |                   |         |
|------------|----------------------|-----------------|-------------------|---------|
| le View    | Help                 |                 |                   |         |
| Destinatio | n                    |                 |                   |         |
| 😅 F:\UN    | IDERGROUND.ISO       |                 |                   |         |
| Free Spac  | e: 12 962 051 KB     |                 |                   |         |
| Informatio | n                    |                 |                   |         |
| Label:     | UNDERGROUND          | Transferred:    | 816 382 KB        |         |
| Sectors:   | 1 331 136            | Read Errors:    | 0                 |         |
| Size:      | 2 662 272 KB         | Read Rate:      | 1 426 KB/s (1.0x) |         |
| Time:      | 295:50:36 (MM:SS:FF) | Time Elapsed:   | 00:03:25          |         |
| File:      | N/A                  | Time Remaining: | 00:22:05          |         |
| Кеу:       | N/A                  |                 |                   |         |
| Complete   |                      |                 |                   | 30%     |
|            |                      |                 |                   |         |
| Buffer     |                      |                 |                   | 100%    |
|            |                      |                 |                   | $\Pi U$ |
|            |                      |                 |                   |         |

Une fois l'ISO terminée, lancez WINIMAGE, faites Options ⇒ Paramètres :

| 🖬 Winlmage              |                                                                                                    |               |
|-------------------------|----------------------------------------------------------------------------------------------------|---------------|
| Fichier Image Disquette | Options ?                                                                                                    |               |
| D 🗃 🗐 🗐                 | <ul> <li>Trier par nom<br/>Trier par type<br/>Trier par taille<br/>Trier par date</li> <li>Liste classique<br/>Grandes Icônes<br/>Petites Icônes<br/>Liste</li> <li>Détails</li> <li>Police</li> <li>Paramètres</li> <li>Barre d'outils</li> <li>Barre de titre</li> <li>Barre d'état</li> </ul> | pel : Modifié |
|                         | Enregistrement<br>Sélection du mode de WinImage                                                                                                    |               |

Allez dans l'onglet **Image** et cochez la case *Permettre de mettre à jour des fichiers de CDROM* :

| rame         | res                  |                               |                         |                       |         |
|--------------|----------------------|-------------------------------|-------------------------|-----------------------|---------|
| Disque       | Image                | Extraction                    | Fichier                 | Notification          | Général |
|              |                      |                               |                         |                       |         |
|              | iser le lec          | teur adapté:                  | à l'image               |                       |         |
| 🗌 Tro        | nquer la             | partie inutile                | de l'imag               | e                     |         |
| 🔽 Util       | iser l'assi          | stant ouvertu                 | ire/sauve               | egarde incrém         | entée   |
| <b>⊘</b> Vér | ifier le co          | ntenu de la (                 | disauette               | avant l'écritur       | e       |
| Per<br>de    | mettre de<br>CDRom ( | e mettre à jou<br>même nom, l | ur des ficł<br>même tai | iiers dans des<br>le) | images  |
| Compr        | ession :             | All W. A                      | Norn                    |                       |         |
|              |                      |                               |                         |                       |         |
|              |                      |                               |                         |                       |         |
|              |                      | <u> </u>                      | ov                      |                       |         |
|              |                      |                               |                         | Annuler               | Ald     |

Une fois la case cochée, cliquez sur OK.

Faites ensuite *Fichier* ⇒ *Ouvrir* et sélectionnez votre ISO préalablement créé :

| 🖶 Winlmage                          |          |         |
|-------------------------------------|----------|---------|
| Fichier Image Disquette Options ?   |          |         |
| 🗅 Nouveau                           | Ctrl+N   | Label:  |
| 😅 Ouvrir                            | Ctrl+O   | L       |
| Fermer image                        |          | Modifie |
| Enregistrer                         | Ctrl+E   |         |
| Enregistrer sous                    |          |         |
| Enregistrer sous Texte/HTML         |          |         |
| Imprimer                            |          | -       |
| Configurer l'impression             |          |         |
| Assistant automatisation            |          | -       |
| Assistant automatisation par étapes |          |         |
| Créer un fichier auto-extractible   |          |         |
| 1 F:\MOHRS\RAINBOW6\CFN-RB63\CFN-F  | RB63.ISO | _       |
| Quitter                             | Alt+F4   | _       |

Là, explorez votre image du DVD et cherchez le fichier **DNAS\*\*\*.IMG**.Une fois que vous l'avez trouvé, cliquez bouton droit dessus et choisissez *Extraire*. Ici, j'ai trouvé le fichier DNAS, j'ai cliqué bouton droit dessus et je m'apprête à faire *Extraire* :

| ichier Image Disquette                                                                                | Options ?                           |                                                                                                    |                                                                                                    |
|----------------------------------------------------------------------------------------------------|-------------------------------------|----------------------------------------------------------------------------------------------------|----------------------------------------------------------------------------------------------------|
| D 🚅 🖬 🚳 🧳 🔛                                                                                           | 666                                 | a                                                                                                    | abel: RAINBOWSIX3                                                                                               |
| Nom                                                                                                   | Taille                              | Туре                                                                                                 | Modifié                                                                                                    |
| DARE_RE.IRX<br>DARE_RE.IRX<br>DEV9.IRX<br>DNAS27<br>EENET(<br>EXtraire<br>Supprimer<br>Propriétés des | 105 680<br>13 757<br>53<br>45<br>80 | PlayStation2 Module<br>PlayStation2 Module<br>WinImage<br>PlayStation2 Module<br>PlayStation2 Module | 11/02/2004 11:17:28<br>21/10/2003 09:40:54<br>12/02/2004 06:40:48<br>21/10/2003 09:40:54<br>14/01/2004 08:24:14 |
| ENT_DE                                                                                                | 45<br>21 172                        | PlayStation2 Module                                                                                  | 21/10/2003 09:40:54                                                                                             |
|                                                                                                    | 7 653                               | PlayStation2 Module                                                                                  | 15/01/2003 03:40:34                                                                                             |
| LGAUD.IBX                                                                                             | 45 109                              | PlayStation2 Module                                                                                  | 21/10/2003 09:40:56                                                                                             |
| LIBSD.IRX                                                                                             | 28 605                              | PlayStation2 Module                                                                                  | 21/10/2003 09:40:56                                                                                             |
| MCMAN.IBX                                                                                             | 95 909                              | PlayStation2 Module                                                                                  | 21/10/2003 09:40:56                                                                                             |
| MCSERV.IRX                                                                                            | 7 417                               | PlayStation2 Module                                                                                  | 21/10/2003 09:40:56                                                                                             |
| MSIFRPC.IRX                                                                                           | 8 1 2 1                             | PlayStation2 Module                                                                                  | 21/10/2003 09:40:56                                                                                             |
| MTAPMAN.IRX                                                                                           | 11 013                              | PlayStation2 Module                                                                                  | 21/10/2003 09:40:56                                                                                             |
| NETCNF.IRX                                                                                            | 65 805                              | PlayStation2 Module                                                                                  | 21/10/2003 09:40:56                                                                                             |
| <b>WETCNFIF.IRX</b>                                                                                   | 19 941                              | PlayStation2 Module                                                                                  | 21/10/2003 09:40:58                                                                                             |
| PADMAN.IRX                                                                                            | 43 813                              | PlayStation2 Module                                                                                  | 21/10/2003 09:40:58                                                                                             |
| SDRDRV.IRX                                                                                            | 9 161                               | PlayStation2 Module                                                                                  | 21/10/2003 09:40:58                                                                                             |
| SIO2MAN.IRX                                                                                           | 6 641                               | PlayStation2 Module                                                                                  | 21/10/2003 09:40:58                                                                                             |
| USBD.IRX                                                                                              | 34 969                              | PlayStation2 Module                                                                                  | 21/10/2003 09:40:58                                                                                             |

Choisissez ensuite la destination du fichier DNAS, de préférence choisissez directement le répertoire ou vous avez extrait le **DISC ID INSERTOR**.

A ce moment du guide, reportez-vous à l'étape à utiliser dans les 2 méthodes qui se situe un peu plus haut dans le guide, vous allez patcher le fichier **DNAS\*\*\*.IMG** dans le but de passer la protection on line. A la fin, de cette étape, revenez ici pour la suite.

Une fois le fichier **DNAS**\*\*\*.**IMG** patché, relancez **WINIMAGE**, ouvrez votre ISO, atteignez le répertoire où se trouve le fichier **DNAS**\*\*\*.**IMG** et là, faites glisser le fichier que vous venez de patcher dans **WINIMAGE**, le logiciel vous posera alors deux questions :

| Injection 🔯                                                |                                              |
|------------------------------------------------------------|----------------------------------------------|
| Voulez-vous injecter 1 fichiers totalisant 272753 octets ? |                                              |
| Oui Non                                                    | Voulez-vous remplacer le fichier DNAS280.IMG |
| Fermez WINIMAGE.                                           | Oui Tout Non Annuler                         |

Votre ISO est maintenant modifié avec le fichier patché. Lancez de nouveau **DVD Decrypter**, allez dans *Mode*  $\Rightarrow$  *ISO*, puis cochez *Write* comme ceci :

| • DVD Deci                                                                         | rypter                                                                                      |                                                          |   |                                                                                                    |  |
|------------------------------------------------------------------------------------|---------------------------------------------------------------------------------------------|----------------------------------------------------------|---|----------------------------------------------------------------------------------------------------|--|
| File View M                                                                        | iode Tools                                                                                  | Help                                                     |   |                                                                                                    |  |
| Source<br>Pleas<br>Label: Ur<br>Sectors: Ur<br>Size: Ur<br>Time: Ur<br>Destination | File F<br>IFO I<br>ISO I<br>Iknown<br>Iknown<br>Iknown<br>Iknown<br>IPIONEER D'<br>Ie IBURI | Read R<br>Vite W<br>VD-RW DVR-106D (K:<br>V-Proof Verify |   | PIONEER DVD-RW_DVR-106D 1.07<br>Current Profile: DVD-ROM<br>Disc Information:<br>Status: Complete<br>Erasable: No<br>Sessions: 1<br>Sectors: 2 272 464<br>Size: 4 654 006 272 bytes<br>Time: S05:01:39 (MM:S5:FF)<br>Pre-recorded Information:<br>Manufacturer ID: CMC MAG. AF1<br>Physical Format Information (Last Recorded):<br>Book Type: DVD-R |  |
|                                                                                    |                                                                                             |                                                          |   | Settings<br>Write Speed: 2x                                                                                                    |  |
| Disc Not Empty                                                                     |                                                                                             |                                                          | - |                                                                                                    |  |

Sélectionner votre fichier ISO à graver ici :

| Source           Image: F:\SOCOMII.ISO           Label: SOCOMII           Sectors: 2 272 464 (MODE1/2048)           Size: 4 654 006 272 bytes           Time: 505:01:39 (MM:S5:FF)           Destination           Image: [2:1:0] PIONEER DVD-RW_DVR-106D (K:)           Test Mode         BURN-Proof           Verify | PIONEER DVD-RW       DVR-106D 1.07         Current Profile: DVD-ROM         Disc Information:         Status: Complete         Erasable: No         Sessions: 1         Sectors: 2 272 464         Size: 4 654 006 272 bytes         Time: 505:01:39 (MM:SS:FF)         Pre-recorded Information:         Manufacturer ID: CMC MAG. AF1         Physical Format Information (Last Recorded):         Book Type: DVD-R |
|----------------------------------------------------------------------------------------------------|----------------------------------------------------------------------------------------------------|
| Disc Not Empty                                                                                                    | Settings<br>Write Speed: 2x                                                                                                    |

Vérifiez que les options sont bien les mêmes que sur la photo, puis lancez la gravure.

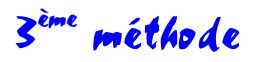

Voilà le mode d'emploi du tout dernier patcher, le plus rapide, le plus simple et aussi fiable que la méthode avec **Sony CD/DVD**, si ce n'est plus.

Alors faut commencer par le télécharger ici:

▶ PS2NFO PATCHER 1.6 : http://membres.lycos.fr/sparcoz123/

Une fois que c'est fait, vous le décompressez où vous voulez, ça n'a pas d'importance. Vous cliquez ensuite sur l'icône **PS2NFO**. Le patcher s'ouvre, vous avez alors cet écran et vous devez cliquer sur le bouton Select Image File :

|           |        | Select Imag | e File   | 1              |          |
|-----------|--------|-------------|----------|----------------|----------|
| Scan File | Verity | Version     | Patch    |                | In-Patch |
| Region    |        | Disk ID     | : [] : [ | ]: <b>,</b> ∏; |          |
|           |        |             |          |                |          |
|           |        |             |          |                |          |
|           |        |             |          |                |          |
|           |        |             |          |                | 2        |

Vous sélectionnez alors l'image de votre jeu. Vous avez donc cet écran où vous devez cliquer sur Scan File :

|    |           | Select In      | nage File |
|----|-----------|----------------|-----------|
|    |           | E:WII          | 1.ISO     |
|    | Scan File | Verify Version | Patch     |
| ۲. | Region    | Disk ID        |           |

Le programme devrait alors trouver le fichier **DNAS\*\*\*.IMG** qui se trouve dans votre ISO, vous devez cliquez ensuite sur Verify Version, on en est donc là :

| PS2NFO.COM Im                               | age Pa <mark>l</mark> cher                                                    |                           |          |
|---------------------------------------------|-------------------------------------------------------------------------------|---------------------------|----------|
|                                             | Select Image File                                                             |                           |          |
|                                             | F:WIII.ISO                                                                    |                           |          |
| Scan File                                   | Verify Version                                                                | Patch                     | Un-Patch |
| Region SCE                                  | T Disk ID 📄 :                                                                 | - : <b>-</b> : <b>-</b> - | : 🔲      |
| "DNAS280.IMG;1" has<br>"DNAS280.IMG;1" is U | Ann 130<br>been located in the Image File.<br>1-Patched, it matches patch (21 | 80A).                     | ~        |
| 71                                          |                                                                               |                           | 0        |
| S.)                                         |                                                                               |                           | 100 I    |
| About                                       |                                                                               |                           | UK       |

Une fois la version de votre **DNAS**\*\*\*.**IMG** vérifiée, les cases *Disk ID* deviennent utilisables. Entrez donc votre ID puis cliquez sur Patch, ça donnera ça :

|           |       | Select Im | iage File    |           |
|-----------|-------|-----------|--------------|-----------|
|           |       | F:VXII    | I.ISO        |           |
| Scan File | Verif | y Version | Patch        | Lin-Patcl |
| Region    | SCEI  | Disk ID   | 08 : 68 : 7D |           |

Ca y est, votre image est patchée, il ne reste plus qu'à la graver avec Alcohol, Nero ou **DVD Decrypter**.

Ce programme rend la démarche beaucoup plus rapide, beaucoup plus simple et au moins, on est sûr de ne pas toucher à la structure de l'image, contrairement avec **Sony CD/DVD Generator** ou avec **WINIMAGE**. Bref, c'est plus simple, plus sûr et plus cool !